## 交付書類のダウンロード方法は、こちらをご参考ください。

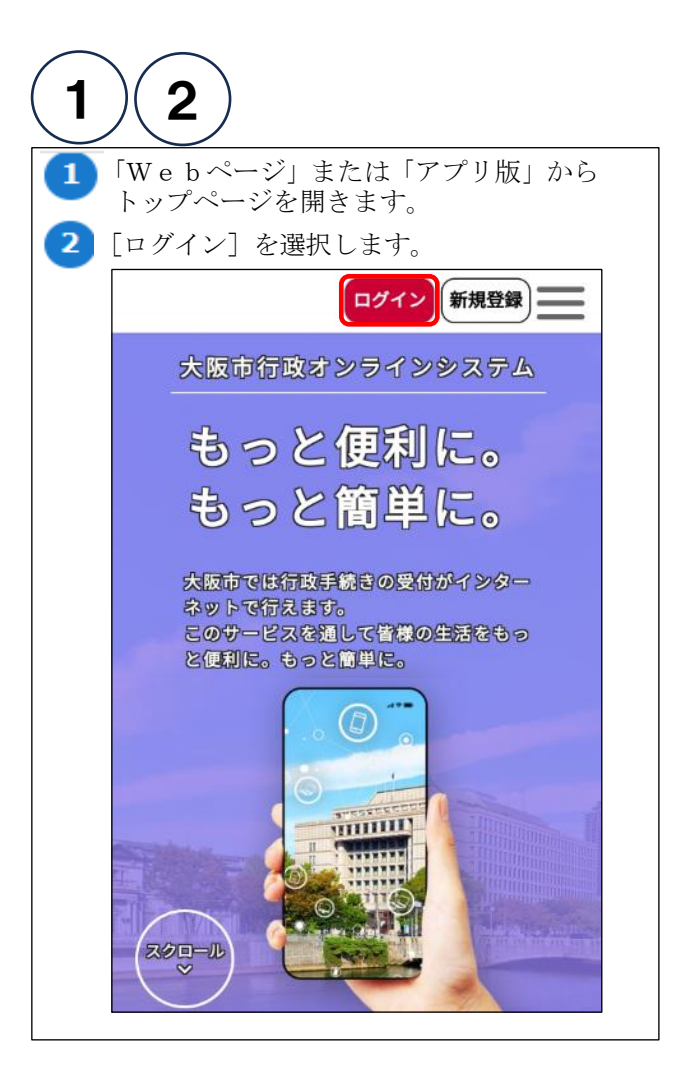

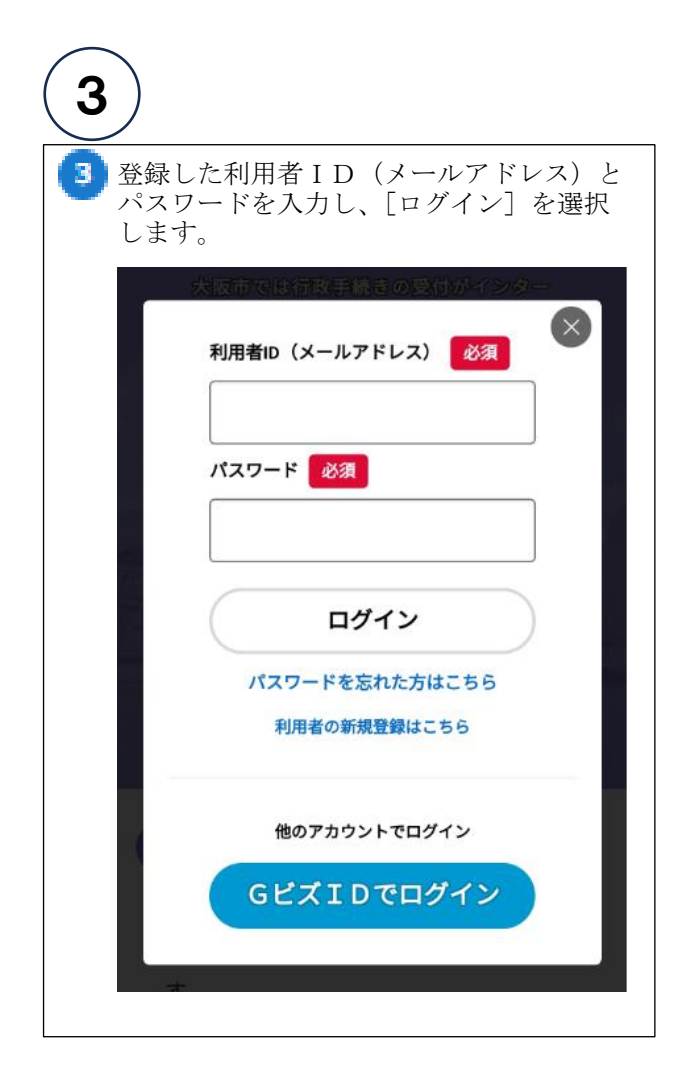

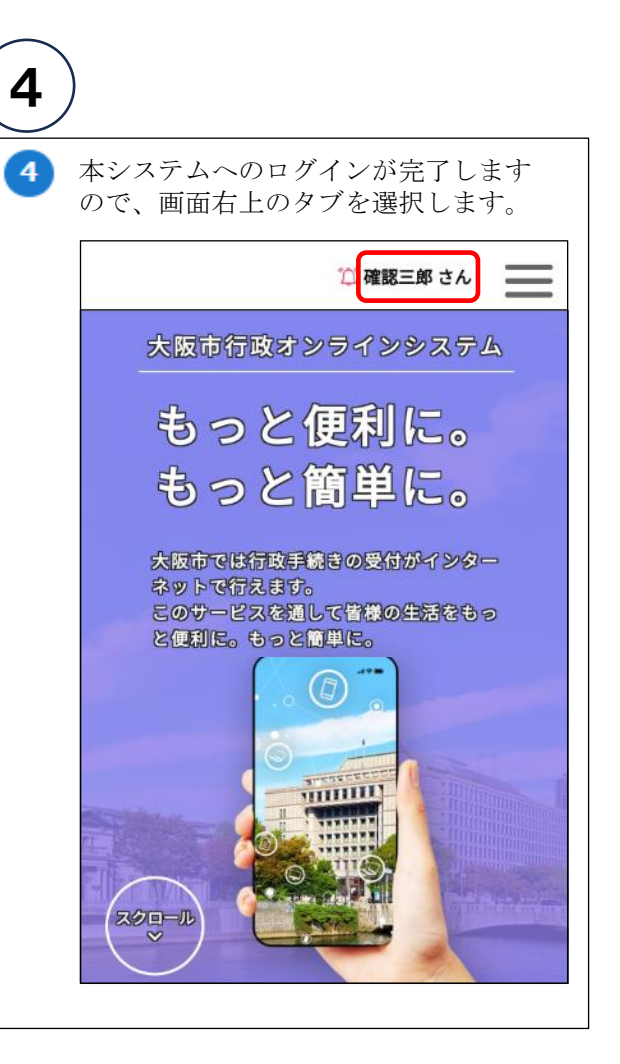

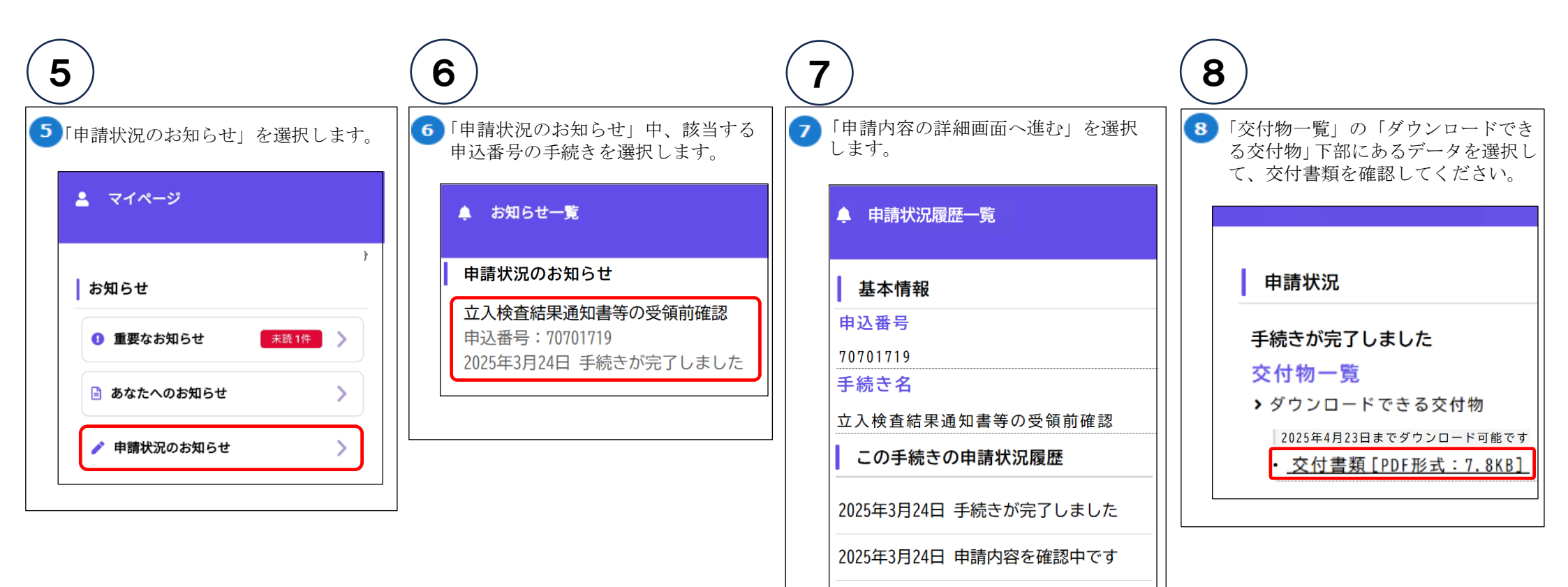

2025年3月24日 申請を送信しました

く 申請状況のお知らせに戻る

<

マイページに戻る

申請内容の詳細画面へ進む >